## Communities of Coastal Georgia Foundation (CCGF) Instructions for Use of The Community Foundation for Northeast Florida (TCF) "Access My Fund"

Welcome to Access My Fund. CCGF contracts with TCF to provide back-office accounting and financial management services. Because of that relationship, CCGF fundholders are able to use this web-based fund and grants management system.

To make a grant request on line: Choose "Access My Fund" from the CCGF website. It will link you directly to the TCF website.

If you have already established a user name and password, click on **log in.** (Circled below in red.)

## Welcome to Access My Fund

Access My Fund is your secure, comprehensive source of information for all aspects of the fund(s) you have established at The Community Foundation for Northeast Florida. It's available to you around the clock and is a convenient, easy way to have all your fund activity at your fingertips.

## Once you log in, you'll be able to:

- View your Fund Balance
- View the Gifts you have made, and make additional contributions to your Fund
- View your Grants and see the amount available for grantmaking
- Make a Grant Request
- Update your Profile

If you don't have a username and password, Set up for new user registration. The staff at The Community Foundation will need to authorize the creation of your online account, so please allow 24-48 hours to get started.

Don't remember your username and/or password? Please call 904.356.4483 for assistance in resetting your password.

Explore This Section Ways You Can Give Why Choose Us? What To Give Give Now Establish A Fund Access My Fund Log In My Grant History Consulting and Advisory Services Donors Forum Tools and Resources

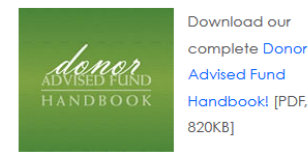

Here To Help

## If you have not established a user name and password, follow the instructions on the website.

Once logged in, you will see navigation options on the right side of the page. To request a grant, click on "Make a Grant Request." (Circled below in red.)

| sited 💢                                                                                  | CCG - Administration 💥 CCGF 🛞 Citrix 卖 Co                                                        | onstant Contact Login 🗮 GuideStar nonprofit r | e 🕙 http://server2.charitya 🎒           | Exempt Organizations 🦚 https      | ://www.jaxcf.org/          |
|------------------------------------------------------------------------------------------|--------------------------------------------------------------------------------------------------|-----------------------------------------------|-----------------------------------------|-----------------------------------|----------------------------|
|                                                                                          | THE COMMUNITY<br>FOUNDATION<br>for northeast florida                                             | GIVE<br>for Current & Future Donors           | RECEIVE<br>for Nonprofits & Individuals | PLAN<br>for Professional Advisors | LEARN<br>About Us & Our Wo |
| SHARE                                                                                    | / 🖾 / f / 🕊 / 🖻                                                                                  |                                               | PRINT 📥                                 |                                   |                            |
| Access My Fund                                                                           |                                                                                                  |                                               |                                         | Explore This Section              |                            |
| Congratulations! You have successfully logged in to Access                               |                                                                                                  |                                               |                                         | Ways You Can Give                 |                            |
| My Fund your secure comprehensive source for all aspects                                 |                                                                                                  |                                               |                                         | Why Choose Us?                    |                            |
| My Fond, your secure, comprehensive source for all aspects                               |                                                                                                  |                                               |                                         | What To Give                      |                            |
| OI yo                                                                                    | ouriuna.                                                                                         |                                               |                                         | Give Now                          |                            |
| Now that you're logged in, use the navigation on the right to:                           |                                                                                                  |                                               |                                         | Establish A Fund                  |                            |
|                                                                                          | View your Fund Balance                                                                           |                                               |                                         | Access My Fund                    |                            |
|                                                                                          | <ul> <li>View the Gifts you have made, and make additional contributions to your Fund</li> </ul> |                                               |                                         | Log Out                           |                            |
| <ul> <li>View your Grants and see the amount available for grantmaking</li> </ul>        |                                                                                                  |                                               | My Profile                              |                                   |                            |
|                                                                                          | Make a Grant Request                                                                             |                                               |                                         | View My Fund                      |                            |
| 1.1                                                                                      | Update your Profile                                                                              |                                               |                                         |                                   |                            |
| For a r                                                                                  | printed version, download the Der                                                                | or Advised Fund Grant Recomm                  | andation Form                           |                                   | s                          |
| For a printed version, download the Donor Advised Fund Grant Recommendation Form<br>Now. |                                                                                                  |                                               |                                         | View My Grants                    |                            |
|                                                                                          |                                                                                                  |                                               |                                         | My Grant His                      | tory                       |
|                                                                                          |                                                                                                  |                                               |                                         | Make A Gra                        | nt Request 🔿               |
|                                                                                          |                                                                                                  |                                               |                                         | Forms                             |                            |
|                                                                                          |                                                                                                  |                                               | Consulting and A                        | dvisory Services                  |                            |
|                                                                                          |                                                                                                  |                                               |                                         | Donors Forum                      |                            |

Tools and Resources

NOTE: If you prefer to submit a fillable form, please **DO NOT use the "Forms" option on the TCF website**. CCGF forms are available on the CCGF website. You may send an email if that is easier.

Have questions or need some help?

Contact Ellen Post at epost@coastalgeorgiafoundation.org or 912.268.2651